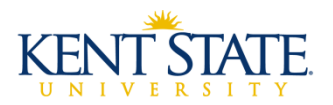

# FACULTY LOAD AND COMPENSATION (FLAC) Scheduler Guide

# **Faculty Assignment Form - SIAASGN**

The Faculty Assignment form (SIAASGN) is used to enter and maintain assignment information for a term for a faculty member. If a faculty member is not assigned to a course, s/he will need to be assigned in SSASECT before SIAASGN can be updated.

## Locating and Inserting Contract Type

### **SIAASGN**

| ×      | Faculty Assign     | ment SIAASGN 9.3.8 (ePR | (00                 |                        |                        |              | ADD 🖹 RETRIEVE  | RELATED 🔆 TOOLS        |
|--------|--------------------|-------------------------|---------------------|------------------------|------------------------|--------------|-----------------|------------------------|
| ID:    |                    | Term: 20                | 910                 |                        |                        |              | Q Search        |                        |
| * FACU | ILTY ASSIGNMENT    | 7                       |                     |                        |                        |              | Term Section D  | etails [SSASECT]       |
|        | CRN                | 13003                   |                     | Override Conflicts     | Generated Credits      |              | 1.0             | New IRIAINIRTI         |
|        | Session            | 01                      | Workload            | 0.000                  | FTE                    |              | Faculty Informa | IOU [SIMING I]         |
|        | Subject            | ENG                     | Override Workload   |                        | Contract Type          | App          | Faculty Contrac | t Analysis [SIACONA]   |
|        | Course             | 11011                   | Calculated Workload | 0.000                  |                        | Compensation | Workload Term   | Rules [SIAFLRT]        |
|        | Section            | 038                     | Assignment Type     |                        | Position Number        |              |                 |                        |
|        | Session Credit     | 3.000                   | Percent             | 100                    | Position Number        |              | System Data Su  | Immary [GUASYST]       |
|        |                    |                         | Responsibility      |                        | Suffix                 |              | Course Labor D  | istribution [SCACLBD]  |
| In     | stitutional Credit | 3.000                   | Weekly Contact      | 2.5                    | Additional Instructors |              | Orbertule Labor |                        |
|        | Percentage of *    | 1                       | D0 Total Contact    |                        |                        |              | Schedule Labor  | Distribution [SSACLED] |
|        | Session            |                         |                     |                        |                        |              |                 |                        |
|        |                    | Primary monore          |                     | Compensation Extracted |                        |              |                 |                        |
| K      | 🚺 of 3 🕨 🕅         | 1 V Per Page            |                     |                        |                        |              |                 | Record 1 of 3          |
|        |                    | -                       |                     |                        |                        |              |                 |                        |

- Open SIAASGN
- Enter the **Banner ID** for the faculty member
- Enter the **Term**
- Click 'Go'
- Change the number of records shown so you can see all assigned courses/sections
- Open the Related Menu
- Select Term Section Details (SSASECT)
- The course information populates automatically Click 'Go'

## **SSASECT**

| X Schedule SSAS          | SECT 9.3.11 (ePROD)               |                              |                      |           |                |                      |        |       |                 |                   | 🔒 ADD 📄 RET   | RIEVE     | RELATED   | 14     |
|--------------------------|-----------------------------------|------------------------------|----------------------|-----------|----------------|----------------------|--------|-------|-----------------|-------------------|---------------|-----------|-----------|--------|
| Term: 201910 CRN: 1      | 3003 Subject: ENG Course:         | 11011 Title: COLLEGE         | WRITING I            |           |                |                      |        |       |                 |                   |               |           | s         | tart C |
| Course Section Informati | on Section Enrollment Information | Meeting Times and Instructor | Section Preferences  |           |                |                      |        |       |                 |                   |               |           |           |        |
| COURSE SECTION INFO      | RMATION                           |                              |                      |           |                |                      |        |       |                 |                   | 🚼 Inser       | t 🗖 Delei | te 📲 Copy | 1      |
| Subject                  | ENG ENGLISH                       |                              | Campus *             | KC        | Kent Campu     | JS                   |        |       | Grade Mod       | e 📃               |               |           |           |        |
| Course Number            | 11011                             |                              | Status *             | A         | Active         |                      |        |       | Sessio          | n 🗌               |               |           |           |        |
| Title                    | COLLEGE WRITING I                 |                              | Schedule Type        | LEC       | Lecture        |                      |        |       | Special Approve | al                |               |           |           |        |
| Section *                | 038                               |                              | Instructional Method | TR        | Traditional    |                      |        |       | Duratio         | n                 | •             |           |           |        |
| Cross List               | )                                 |                              | Integration Partner  | BB9       | -) BlackBoard  | Learn                |        |       |                 | Override Duration |               |           |           |        |
| * CLASS TYPE             |                                   |                              |                      |           |                |                      |        |       |                 |                   | 🔛 Insert      | Delete    | е 📲 Сору  | 1      |
| Traditional Class        |                                   |                              |                      |           |                |                      |        |       |                 |                   |               |           |           |        |
| Part of Term             | 1 01/14/2019                      | 05/05/2019                   | 16                   |           |                |                      |        |       |                 |                   |               |           |           |        |
| Open Learning Class      |                                   | First                        |                      |           |                | l set                |        |       |                 |                   |               |           |           |        |
| Registration Dates       |                                   | 1.004                        |                      |           |                | Last                 |        |       |                 |                   | Procession    | n Rules   |           |        |
| Start Dates              |                                   |                              |                      |           |                |                      |        |       |                 |                   | . 10003311    | grado     |           |        |
| Maximum Extensions       | 0                                 |                              |                      |           |                |                      |        |       |                 |                   |               |           |           |        |
| Maximum Extensions       |                                   |                              |                      | _         | _              |                      | _      |       |                 |                   | 0.            |           |           |        |
| CREDIT HOURS             |                                   |                              |                      |           |                |                      |        |       |                 |                   | Insert Insert | Delete    | • ШСору   | 1      |
| Credit Hours             | 2 000                             |                              |                      |           |                | 1                    |        | 2 000 |                 |                   |               |           |           |        |
| Credit Hours             |                                   |                              |                      |           |                | Lecture              | Norr   | O T-  | 0.00            |                   |               |           |           |        |
| Indicator                |                                   |                              |                      |           |                | Lociord Indicator    | U None | 0 10  | 00              |                   |               |           |           |        |
| Billing Hours            | 3.000                             |                              |                      |           |                | Lab                  |        |       |                 |                   |               |           |           |        |
| Billing Hours            | None  To  Or                      |                              |                      |           |                | Lab Indicator        | None   | O To  | O Or            |                   |               |           |           |        |
| Indicator                | 0 0 0                             |                              |                      |           |                |                      | -      | 0     | -               |                   |               |           |           |        |
| Contact Hours            | 3.000                             |                              |                      |           |                | Other                |        |       |                 |                   |               |           |           |        |
| Contact Hours            | None     To     Or                |                              |                      |           |                | Other Indicator      | None   | О То  | O Or            |                   |               |           |           |        |
| Indicator                |                                   |                              |                      |           |                |                      |        |       |                 |                   |               |           |           |        |
| CLASS INDICATORS         |                                   |                              |                      |           |                |                      |        |       |                 |                   | 🖬 Insert      | 🗖 Delete  | 📲 Сору    | ٩      |
| Prerequisite Check       | Basic or None     CAPP     D      | egreeWorks                   | Daily Contact Hours  |           |                |                      |        |       |                 | Long Title        |               |           |           |        |
| Method                   |                                   | -                            | ,                    |           |                |                      |        |       |                 |                   |               |           |           |        |
|                          | CEU Indicator                     |                              |                      | Print     |                |                      |        |       |                 | Comments          |               |           |           |        |
| Link Identifier          |                                   |                              |                      | Gradabl   | le             |                      |        |       |                 | Syllabus          |               |           |           |        |
| Attendance Method        |                                   |                              |                      | Tuition a | and Fee Waiver |                      |        |       |                 |                   |               |           |           |        |
| Weekly Contact           |                                   |                              |                      | Voice R   | esponse and Se | If-Service Available |        |       |                 |                   |               |           |           |        |
| Hours                    |                                   |                              |                      |           |                |                      |        |       |                 |                   |               |           |           |        |

- Identify the Part of Term
- Close SSASECT

### **SIAASGN**

| × Faculty Assign     | nment SIAASGN 9.3.8 (ePROD) |                     |                        |                        | 😭 ADD 📓 RETRIEVE 🛔 RELATED 🐥 TOOLS |
|----------------------|-----------------------------|---------------------|------------------------|------------------------|------------------------------------|
| ID: .                | Term: 201910                |                     |                        |                        | Start Over                         |
| * FACULTY ASSIGNMENT | т                           |                     |                        |                        | 😭 insert 📑 Delete 🦷 Copy 🔍 Filter  |
| CRN                  | 13003                       |                     | Override Conflicts     | Generated Credits      | 24.000                             |
| Session              | 01                          | Workload            | 0.000                  | FTE                    |                                    |
| Subject              | ENG                         | Override Workload   |                        | Contract Type          |                                    |
| Course               | 11011                       | Calculated Workload | 0.000                  |                        | Compensation Applied               |
| Section              | 038                         | Assignment Type     |                        | Position Number        |                                    |
| Session Credit       | 3.000                       | Percent 1           | * 100                  | Position Number        |                                    |
|                      |                             | Responsibility      |                        | Suffix                 |                                    |
| Institutional Credit | 3.000                       | Faculty Contract Ty | ype Codes              | × itructors            |                                    |
| Percentage of *      | 100                         | Oritoria D          |                        |                        |                                    |
| Session              |                             | Criteria            |                        |                        |                                    |
|                      | Primary Instructor          | Code Descripti      | ion                    |                        |                                    |
| CRN                  | 13116                       | H1 RC - Fir         | st Half of Semester    | Credits                | 57.000                             |
| Session              | 01                          | H2 RC - Se          | cond Half of Semester  | FTE                    |                                    |
| Subject              | ENG                         | IS RC - Su          | immer 1st 7 Weeks      |                        |                                    |
| Course               | 21011                       | K1 KC - Fir         | st Half of Semester    |                        | Compensation Applied               |
| Section              | 045                         | K2 KC - Se          | cond Half of Semester  | Number                 |                                    |
| Session Credit       | 3.000                       | K3 KC - Fu          | II Semester            | Number                 |                                    |
|                      |                             | K4 KC - Su          | immer Full Term        | Suttix                 |                                    |
| Institutional Credit | 3.000                       | K5 KC - Su          | mmer 1st 7 Weeks       | tructors               |                                    |
| Percentage of -      | 100                         | K6 KC - Su          | immer I                |                        |                                    |
| Session              | Primary Instructor          | K7 KC - Su          | Immer II               |                        |                                    |
|                      | ADD40                       | ( ◀ 1) of 1 ▶       | 20 V Per Page          | Record 1 of 18         |                                    |
| CRN                  | 12218                       |                     |                        | Credits                | 00.000                             |
| Subject              | ENG                         |                     |                        | Candel OK FIE          |                                    |
| Course               | 20064                       | Colouisted Worklood | 0.000                  | act type               | Componentian Applied               |
| Section              | 002                         | Assignment Tuge     | 0.000                  | Position Number        |                                    |
| Seesion Credit       | 3,000                       | Dercent 1           | 100                    | Position Number        |                                    |
|                      | 0.000                       | Responsibility      |                        | Suffix                 |                                    |
| Institutional Credit | 3.000                       | Weekly Contact      | 2.5                    | Additional Instructors |                                    |
| Percentage of        | 100                         | Total Contact       | 37.5                   |                        |                                    |
| Session              |                             |                     |                        |                        |                                    |
|                      | Primary Instructor          |                     | Compensation Extracted |                        |                                    |
|                      |                             |                     |                        |                        |                                    |
| ▲ <u> </u>           |                             |                     |                        |                        | SAVE                               |

- Click the **Contract Type** search button
- The List of Values will open
- Select the **Contract Type** (Refer to SSASECT crosswalk below)

| Fall                               | /Spring                                     |  |  |  |  |  |
|------------------------------------|---------------------------------------------|--|--|--|--|--|
| SSASECT Part of Term               | SIAASGN Contract Type                       |  |  |  |  |  |
| 1 – Full Term                      | PT or K3 – Full Semester                    |  |  |  |  |  |
| H1 – 1 <sup>st</sup> Half Semester | H1 or K1 – 1 <sup>st</sup> Half of Semester |  |  |  |  |  |
| H2 – 2 <sup>nd</sup> Half Semester | H2 or K2 – 2 <sup>nd</sup> Half of Semester |  |  |  |  |  |
| Summer                             |                                             |  |  |  |  |  |
| 1 – Full Term                      | ST or K4 – Summer Full Term                 |  |  |  |  |  |
| S1 – Summer I                      | S1 or K6 – Summer I                         |  |  |  |  |  |
| S2 – Summer II                     | S2 or K7 – Summer II                        |  |  |  |  |  |
| S3 – Summer III                    | S3 or K8 – Summer III                       |  |  |  |  |  |
| W1 – 1 <sup>st</sup> Seven Weeks   | IS or K5 – 1 <sup>st</sup> Seven Weeks      |  |  |  |  |  |
| W2 – 2 <sup>nd</sup> Seven Weeks   | S4 or K9 – 2 <sup>nd</sup> Seven Weeks      |  |  |  |  |  |

**\*NOTE:** 'PT' or 'K3' may be populated in **Contract Type** in SIAASGN; each record should be verified and updated as necessary.

# Locating and Inserting Position Number and Suffix

Inserting the Position Number and Position Suffix are part of the FLAC process.

## **SIAASGN**

• Select the **Position Number Search Button** 

| × Faculty Assign     | nment SIAASGI | N 9.3.8 (ePROD) |                     |                        |                        | 🔒 ADD                | RETRIEVE      | RELATED      | 🔅 TOOLS    |
|----------------------|---------------|-----------------|---------------------|------------------------|------------------------|----------------------|---------------|--------------|------------|
| ID: 1                |               | Term: 201910    |                     |                        |                        |                      |               | St           | art Over   |
| * FACULTY ASSIGNMEN  | т             |                 |                     |                        |                        |                      | 🗄 Insert 📃 De | elete 📲 Copy | Ϋ Filter 🔺 |
| CRN                  | 13003         |                 |                     | Override Conflicts     | Generated Credits      | 24.000               |               |              |            |
| Session              | 01            |                 | Workload            | 0.000                  | FTE                    |                      |               |              |            |
| Subject              | ENG           |                 | Override Workload   |                        | Contract Type          | K3                   |               |              |            |
| Course               | 11011         |                 | Calculated Workload | 0.000                  |                        | Compensation Applied |               |              |            |
| Section              | 038           |                 | Assignment Type     |                        | Position Number        |                      |               |              |            |
| Session Credit       |               | 3.000           | Percent *           | 100                    | Position Number        |                      |               |              |            |
|                      |               |                 | Responsibility      |                        | Suffix                 |                      |               |              |            |
| Institutional Credit |               | 3.000           | Weekly Contact      | 2.5                    | Additional Instructors |                      |               |              |            |
| Percentage of        | *             | 100             | Total Contact       |                        |                        |                      |               |              |            |
| Session              |               |                 |                     |                        |                        |                      |               |              |            |
|                      | Primary In:   | structor        |                     | Compensation Extracted |                        |                      |               |              |            |
| CRN                  | 13116         |                 |                     | Override Conflicts     | Generated Credits      | 57.000               |               |              |            |
| Session              | 01            |                 | Workload            | 0.000                  | FTE                    |                      |               |              |            |
| Subject              | ENG           |                 | Override Workload   |                        | Contract Type          | K3                   | )             |              |            |
| Course               | 21011         |                 | Calculated Workload | 0.000                  |                        | Compensation Applied |               |              |            |
| Section              | 045           |                 | Assignment Type     |                        | Position Number        |                      |               |              |            |
| Session Credit       |               | 3.000           | Percent *           | 100                    | Position Number        |                      |               |              |            |
|                      |               |                 | Responsibility      |                        | Suffix                 |                      |               |              |            |
| Institutional Credit |               | 3.000           | Weekly Contact      | 2.5                    | Additional Instructors |                      |               |              |            |
| Percentage of        | *             | 100             | Total Contact       | 37.5                   |                        |                      |               |              |            |
| Session              |               |                 |                     |                        |                        |                      |               |              |            |

- The **Options List** will open
- Select List of Employee's Jobs (NBIJLST)

|                     | U Override Conflicts              | Generated Credits      | 24.000               |
|---------------------|-----------------------------------|------------------------|----------------------|
| Workload            | 0.000                             | FTE                    |                      |
| Override Workload   |                                   | Contract Type          | K3                   |
| Calculated Workload | 0.000                             |                        | Compensation Applied |
| Assignment Type     |                                   | Position Number        |                      |
| Percent *           | 100                               | Position Number        |                      |
| Responsibility      |                                   | Suffix                 |                      |
| Weekly Contact      | 2.5                               | Additional Instructors |                      |
| Total Contact       | Option List x                     |                        |                      |
|                     | List of all Positions             | Generated Credits      | 57.000               |
| Workload            |                                   | FTE                    |                      |
| Override Workload   | List of Employee's Jobs (NBIJLST) | Contract Type          | K3                   |
| Calculated Workload |                                   |                        | Compensation Applied |
| Assignment Type     | Cancel                            | Position Number        |                      |
| Percent *           |                                   | Position Number        |                      |
| Responsibility      |                                   | Suffix                 |                      |
| Weekly Contact      | 2.5                               | Additional Instructors |                      |
| Total Contact       | 37.5                              |                        |                      |

#### **NBIJLST**

| Employee Job Inquiry MiluLe      I0:                                                                                                    | 10 / 3.2 (HHRAD)           Qatery Date: 04/01/2015           \$uffix *           00           02           03           04           00           01           02           03           04           00           01           02           03                                                                                          | Engin Dete<br>03/16/2011<br>06/01/2014<br>06/01/2014<br>06/01/2017<br>06/01/2017<br>06/01/2017<br>06/01/2018               | *<br>7<br>5<br>5<br>7<br>3           |     | End Date<br>03/31/2017<br>05/31/2015<br>05/31/2015<br>05/31/2017 |                   | Job Type<br>Secondary<br>Primary                      | Delete   | Start Over        |
|----------------------------------------------------------------------------------------------------|----------------------------------------------------------------------------------------------------|----------------------------------------------------------------------------------------------------|--------------------------------------|-----|------------------------------------------------------------------|-------------------|-------------------------------------------------------|----------|-------------------|
| DD: ** * EMPLOYEE JOB INQUIRY Pesition * 1902200 999040 999040 999051 999051 999051 999051 € € € € 10 10 10 10 10 10 10 10 10 10 10 10 10                                                                                                    | Query Date: 04/01/2015<br>Suffix *<br>00<br>02<br>03<br>04<br>04<br>00<br>01<br>02<br>03<br>01<br>02<br>03<br>03<br>03<br>04<br>03<br>03<br>03<br>03<br>03<br>03<br>04<br>01<br>02<br>03<br>03<br>04<br>02<br>03<br>03<br>04<br>04<br>02<br>03<br>04<br>04<br>04<br>02<br>03<br>04<br>04<br>04<br>04<br>04<br>04<br>04<br>04<br>04<br>04 | Bregin Date<br>031152011<br>0010 12011<br>0010 12011<br>0010 12011<br>0010 12011<br>0010 12011<br>0010 12011<br>0010 12011 | *<br>7<br>4<br>5<br>5<br>7<br>7<br>3 |     | End Date<br>03/31/2017<br>05/31/2015<br>05/31/2016<br>05/31/2017 |                   | Insert<br>Job Type<br>Secondary<br>Primary<br>Primary | Delete   | Start Over        |
| EMPLOYEE JOB INGUIRY     Postion +     Postion + | 6uma *<br>00<br>02<br>03<br>04<br>00<br>01<br>01<br>02<br>03<br>03                                                                                                    | Begin Date<br>03/16/2011<br>08/01/2014<br>08/01/2014<br>08/01/2016<br>09/01/2016<br>01/16/2016<br>00/01/2016               | 7<br>4<br>5<br>5<br>7<br>3           |     | End Date<br>03/31/2017<br>05/31/2015<br>05/31/2016<br>05/31/2017 |                   | Job Type<br>Secondary<br>Primary<br>Primary           | Delete   | 🖥 Copy   🌱 Filter |
| Peaktion *           9922260           992260           9920260           9920260           9920260           9920260           9920260           9920260           9920260           9920260           9920261           9920261           9920261           9920261           9920261           992027           Petratus                                                                                                    | future *           00           02           03           04           00           01           02           03                                                                                                    | Regin Date<br>03/16/2011<br>09/01/2014<br>09/01/2014<br>09/01/2017<br>09/01/2017<br>01/16/2018<br>09/01/2018               | * 7 4 5 3 7 3                        |     | End Date<br>03/31/2017<br>05/31/2015<br>05/31/2016<br>05/31/2017 |                   | Job Type<br>Secondary<br>Primary<br>Primary           |          |                   |
| 992280<br>999040<br>999040<br>999040<br>999051<br>999051<br>999051<br>999051<br>8 < (011 > H 0 v v<br>V DETALS                                                                                                    | 00<br>02<br>03<br>04<br>00<br>01<br>02<br>02<br>03                                                                                                    | 03/16/2011<br>09/01/2014<br>09/01/2014<br>09/01/2014<br>09/01/2014<br>09/01/2014<br>09/01/2018                             | 7<br>4<br>5<br>3<br>7<br>3           |     | 03/31/2017<br>05/31/2015<br>05/31/2016<br>05/31/2017             |                   | Secondary<br>Primary<br>Primary                       |          |                   |
| 999040<br>999040<br>999040<br>999561<br>999561<br>999561<br>999561<br>₩ ≪ (1)of1 ⊨ ⊨   9 *                                                                                                    | 02<br>03<br>04<br>00<br>01<br>02<br>03                                                                                                    | 09/01/201-<br>09/01/2014<br>09/01/2014<br>09/01/2014<br>09/01/2018<br>09/01/2018                                           | 4<br>5<br>6<br>7<br>3                |     | 05/31/2015<br>05/31/2016<br>05/31/2017                           |                   | Primary<br>Primary                                    |          |                   |
| 999040<br>999040<br>999561<br>999561<br>999561<br>999561<br>₩ ≪ (1) of 1 ⊨ H   0 ×<br>• DETALS                                                                                                    | 03<br>04<br>00<br>01<br>02<br>03                                                                                                    | 09/01/201<br>09/01/201<br>09/01/201<br>01/16/2018<br>09/01/2018                                                            | 5 6 7 3                              |     | 05/31/2016<br>05/31/2017                                         |                   | Primary                                               |          |                   |
| 999040<br>999561<br>999561<br>999561<br>999561<br>¥ ≪ ① of 1 ► ► 0 9 ¥<br>* DETAILS                                                                                                    | 04<br>00<br>01<br>02<br>03                                                                                                    | 09/01/201/<br>09/01/2011<br>01/16/2018<br>09/01/2018                                                                       | 6<br>7<br>3                          |     | 05/31/2017                                                       |                   | Defense                                               |          |                   |
| 999561<br>999561<br>999561<br>999561<br>₩ ≪ (1) of 1 ▷ ▷   9 ▼<br>* DETAILS                                                                                                    | 00<br>01<br>02<br>03                                                                                                    | 09/01/201:<br>01/16/2018<br>09/01/2018                                                                                     | 3                                    |     |                                                                  |                   | Primary                                               |          |                   |
| 999561<br>999561<br>999561<br>* Or 1 >>> 9 *                                                                                                    | 01<br>02<br>03                                                                                                    | 01/16/201                                                                                                    | 8                                    |     | 12/31/2017                                                       |                   | Primary                                               |          |                   |
| 999561<br>999561<br>K < 1 of 1 >> N 9 Y<br>T DETAILS                                                                                                    | 02 03                                                                                                    | 09/01/2018                                                                                                    |                                      |     | 05/15/2018                                                       |                   | Primary                                               |          |                   |
| 999561<br>K 4 1 of 1 >> > 9 Y                                                                                                    | 03                                                                                                    |                                                                                                    | 3                                    |     | 12/31/2018                                                       |                   | Primary                                               |          |                   |
| H                                                                                                    |                                                                                                    | 01/16/2019                                                                                                    | )                                    |     | 05/15/2019                                                       |                   | Primary                                               |          |                   |
| * DETAILS                                                                                                    |                                                                                                    |                                                                                                    |                                      |     |                                                                  |                   |                                                       |          | Decord 9 of 9     |
| * DETAILS                                                                                                    | j rei rage                                                                                                    |                                                                                                    |                                      |     |                                                                  |                   |                                                       | -        | Record 8 of 8     |
|                                                                                                    |                                                                                                    |                                                                                                    |                                      | 1   |                                                                  | 1                 | C Insert                                              | Delete   | • Copy Y. Filter  |
| Effective Date Jo                                                                                                    | b Status Description                                                                                                    | Employee Class                                                                                                    | Pay ID                               | COA | Organization                                                     | Job Change Reason |                                                       | Employer |                   |
| 01/16/2019 Ac                                                                                                    | tive Faculty Part-                                                                                                    | fime -Semester F4                                                                                                    | FA                                   | K   | 100133                                                           | 00059             |                                                       | KSU      |                   |
| 05/15/2019 Te                                                                                                    | minated Faculty Part-                                                                                                    | /ime -Semester F4                                                                                                    | FA                                   | K   | 100133                                                           | 00059             |                                                       | KSU      |                   |
|                                                                                                    |                                                                                                    |                                                                                                    |                                      |     |                                                                  |                   |                                                       |          |                   |
|                                                                                                    | j rei rage                                                                                                    |                                                                                                    |                                      |     |                                                                  |                   |                                                       |          | Record 1 of 2     |

- Choose **Select** when you have found the correct position number keep in mind the instructor may teach for other departments/campuses as well
- You may need to change the Query Date to an earlier date to show all the position numbers for the employee (i.e., Summer positions). To accomplish this, click the 'Start Over' button, change the date and hit 'Go'.

### **SIAASGN**

| ID:                  | Term: 201910       |                           | Start Over                          |
|----------------------|--------------------|---------------------------|-------------------------------------|
| * FACULTY ASSIGNMEN  | r                  |                           | 🔂 Insert 🗧 Delete 🦷 Copy 🏻 🏹 Filter |
| CRN                  | 13003              | Override Conflicts        | Generated Credits 24.000            |
| Session              | 01                 | Workload 0.000            | FTE                                 |
| Subject              | ENG                | Override Workload         | Contract Type K3                    |
| Course               | 11011              | Calculated Workload 0.000 | Compensation Applied                |
| Section              | 038                | Assignment Type           | Position Number 999561              |
| Session Credit       | 3.000              | Percent * 100             | Position Number 04                  |
|                      |                    | Responsibility            | Suffix                              |
| Institutional Credit | 3.000              | Weekly Contact 2.5        | Additional Instructors              |
| Percentage of *      | 100                | Total Contact             |                                     |
| Session              |                    |                           |                                     |
|                      | Primary Instructor | Compensation Extracted    |                                     |
| CRN                  | 13116              | Override Conflicts        | Generated Credits 57.000            |
| Session              | 01                 | Workload 0.000            | FTE                                 |
| Subject              | ENG                | Override Workload         | Contract Type K3                    |
| Course               | 21011              | Calculated Workload 0.000 | Compensation Applied                |

1. Increase **Suffix** by 1\* (in this example it was 03, we changed it to 04)

\*If you are adding an Assignment with the same contract type for the same term, do *not* change the Suffix; all Assignments with the same contract type in the same term should have the same Suffix

# **Compensation Extracted - SIAASGN**

| <ul> <li>Faculty Assign</li> </ul> | iment SIAASGN 9.3.8 (ePROD) |                     |                        |                        |                                   |
|------------------------------------|-----------------------------|---------------------|------------------------|------------------------|-----------------------------------|
| ID: ***                            | Term: 201910                |                     |                        |                        | Start Over                        |
| * FACULTY ASSIGNMENT               | r                           |                     |                        |                        | 🚼 Insert 📑 Delete 🌆 Copy Ϋ Filter |
| CRN                                | 13003                       |                     | Override Conflicts     | Generated Credits      | 24.000                            |
| Session                            | 01                          | Workload            | 0.000                  | FTE                    |                                   |
| Subject                            | ENG                         | Override Workload   |                        | Contract Type          | K3                                |
| Course                             | 11011                       | Calculated Workload | 0.000                  |                        | Compensation Applied              |
| Section                            | 038                         | Assignment Type     |                        | Position Number        | 999561                            |
| Session Credit                     | 3.000                       | Percent *           | 100                    | Position Number        | 04                                |
|                                    |                             | Responsibility      |                        | Suffix                 |                                   |
| Institutional Credit               | 3.000                       | Weekly Contact      | 2.5                    | Additional Instructors |                                   |
| Percentage of *                    | 100                         | Total Contact       |                        |                        |                                   |
| Session                            |                             |                     |                        |                        |                                   |
|                                    | Primary Instructor          |                     | Compensation Extracted |                        |                                   |
| CRN                                | 13116                       | _                   | Overnde Connicts       | Generated Credits      | 57.000                            |
| Session                            | 01                          | Workload            | 0.000                  | FTE                    |                                   |
| Subject                            | ENG                         | Override Workload   |                        | Contract Type          | K3                                |

When the **Compensation Extracted** checkbox is enabled, the assignment and compensation information has been extracted into the Faculty Compensation module in Employee Self-Service. This checkbox cannot be changed manually.

## **Compensation Applied - SIAASGN**

| × Faculty Assign     | iment SIAASGN 9.3.8 (ePROD) |                     |                        |                        | 📭 ADD 🖹 RETRIEVE 🗸 RELATED 🐥 TOOLS  |
|----------------------|-----------------------------|---------------------|------------------------|------------------------|-------------------------------------|
| ID:                  | Term: 201910                |                     |                        |                        | Start Over                          |
| * FACULTY ASSIGNMENT | r                           |                     |                        |                        | 🖶 Insert 🗖 Delete 🌆 Copy 👻 Filter 🔺 |
| CRN                  | 13003                       |                     | Override Conflicts     | Generated Credits      | 24.000                              |
| Session              | 01                          | Workload            | 0.000                  | FTE                    |                                     |
| Subject              | ENG                         | Override Workload   |                        | Contract T             |                                     |
| Course               | 11011                       | Calculated Workload | 0.000                  |                        | Compensation Applied                |
| Section              | 038                         | Assignment Type     |                        | Position Number        | 00064                               |
| Session Credit       | 3.000                       | Percent *           | 100                    | Position Number        | 04                                  |
|                      |                             | Responsibility      |                        | Suffix                 |                                     |
| Institutional Credit | 3.000                       | Weekly Contact      | 2.5                    | Additional Instructors |                                     |
| Percentage of *      | 100                         | Total Contact       |                        |                        |                                     |
| Session              |                             |                     |                        |                        |                                     |
|                      | Primary Instructor          |                     | Compensation Extracted |                        |                                     |
| CRN                  | 13116                       |                     | Override Conflicts     | Generated Credits      | 57.000                              |
| Session              | 01                          | Workload            | 0.000                  | FTE                    |                                     |
| Subject              | ENG                         | Override Workload   |                        | Contract Type          | K3                                  |
| 0                    | 04044                       | A.L                 | 0.000                  |                        | California Annia                    |

When the **Compensation Applied** checkbox is enabled, the assignment and compensation information has been uploaded from Employee Self-Service to the Banner HR module. This checkbox cannot be changed manually.